## iPhone/iPad Email Setup using Exchange 2013 TechPro Hosted Exchange

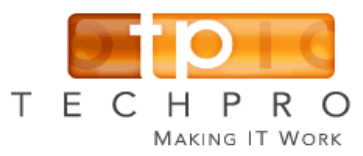

1. Tap Setttings 2. Tap Mail 3. Tap Accounts 4. Tap Add Account ••••• Verizon 🖘 🕇 🕸 67% 🔳 D ••••• Verizon 😤 4:57 PM **1** ± 67% ■> 4:57 PM Settings < Mail Accounts Mail 0 Wallet & Apple Pay ACCOUNTS Accounts iCloud Cloud Drive, Contacts and 6 more. Mail MESSAGE LIST Exchange Mail, Contacts, Calendars, Reminders, Notes Contacts Preview 2 Lines jdoe1522@gmail.com ..... Calendar Show To/Cc Labels Add Account Swipe Options Notes Flag Style Color > Reminders Fetch New Data Push > Phone MESSAGES Ask Before Deleting Messages Load Remote Images FaceTime  $\searrow$ Tap Exchange 6. Enter the following, 7. Select/deselect any When you are returned to 5. 8. Your Email address items from your Outlook this screen, you are Your Password Exchange account that Setup! You can press the (Any) Description you wish to have on your Home button. Tap Next device. Tap Save. 4:58 PM ••••• Verizon 😤 6:10 PM ••••• Verizon 😤 1 \$ 66% ••••• Verizon 😤 5:01 PM 1 \$ 56% 1 \$ 66% ••••• Verizon 😤 6:16 PM 1 \* 56% Accounts Add Account Cancel Exchange Save Cancel Exchange Next < Mail Accounts ACCOUNTS Email jdoe@yourcompany.com  $\sim$ Mail iCloud iCloud Password ..... iCloud Drive, Contacts and 6 more. C Contacts E 🛛 Exchange jdoe1522@gmail.com Description Techpro Email Account -Calendars Techpro Email Account Google 1 Reminders Aail, Contacts, Calendars, Remir Exchange Device ID LMIBEKN07L898XK782/SCSCMG8 ( Add Account Notes YAHOO! Fetch New Data Push > qwertyuiop Aol. asdfghjkl Outlook.com  $\Diamond$ z x c v b n m 🗵 Other 123 🙄 🎍 space return Setup is complete! Your device may take some time to fetch all your mailbox items.

REV-11/17/2016